# セキュアWebアプライアンスでのキャッシュの クリア

| 内容                          |  |
|-----------------------------|--|
| <u>はじめに</u>                 |  |
| <u>前提条件</u>                 |  |
| <u>要件</u>                   |  |
| <u>使用するコンポーネント</u>          |  |
| <u>DNSキャッシュのクリア</u>         |  |
| <u>GUIからのDNSキャッシュのクリア:</u>  |  |
| <u>CLIからのDNSキャッシュのクリア:</u>  |  |
| <u>プロキシキャッシュのクリア</u>        |  |
| <u>GUIからのプロキシキャッシュのクリア:</u> |  |
| <u>CLIからのプロキシキャッシュのクリア:</u> |  |
| <u>認証キャッシュのクリア</u>          |  |
| 関連情報                        |  |

### はじめに

このドキュメントでは、Secure Web Appliance(SWA)でプロキシキャッシュ、DNSキャッシュ、 および認証キャッシュをクリアする手順について説明します。

### 前提条件

要件

次の項目に関する知識があることが推奨されます。

- 物理または仮想SWAがインストールされている。
- ライセンスの有効化またはインストール
- ・ セキュアシェル(SSH)クライアント。
- セットアップウィザードが完了しました。
- SWAへの管理アクセス。

#### 使用するコンポーネント

このドキュメントの内容は、特定のソフトウェアやハードウェアのバージョンに限定されるもの ではありません。

このドキュメントの情報は、特定のラボ環境にあるデバイスに基づいて作成されました。このド キュメントで使用するすべてのデバイスは、クリアな(デフォルト)設定で作業を開始していま す。本稼働中のネットワークでは、各コマンドによって起こる可能性がある影響を十分確認して ください。

DNSキャッシュのクリア

効率性とパフォーマンスを向上させるために、Cisco WSAは最近接続したドメインのDNSエント リを保存します。DNSキャッシュにより、SWAは同じドメインの過度のDNSルックアップを回避 できます。DNSキャッシュエントリは、レコードのTTL(存続可能時間)またはSWAのDNS設定 に従って期限切れになります。

ただし場合によっては、DNS キャッシュでエントリをクリアする必要があります。破損している かまたは期限切れの DNS キャッシュ エントリが原因で、リモート ホストへの配信で問題が発生 することがあります。

GUIからのDNSキャッシュのクリア:

ステップ1:ネットワークに移動

ステップ2:DNSの選択

ステップ3: Clear DNS Cacheをクリックします

| Cisco Secure Web Appliance                        |                                                         |                      |          |                                           | Secure Web Appliance is getting a new look. Try it   |                           |                     |  |  |  |
|---------------------------------------------------|---------------------------------------------------------|----------------------|----------|-------------------------------------------|------------------------------------------------------|---------------------------|---------------------|--|--|--|
|                                                   | S100V                                                   | Web Security Manager | Sec      | urity Services                            | Network                                              | 5                         | stem Administration |  |  |  |
| D                                                 | NS                                                      | The Security Hanager |          | 1                                         | Interfaces<br>Transparent<br>Routes<br>DNS           | Redirection               | 2                   |  |  |  |
| C C                                               | NS Server Setting                                       | s                    |          |                                           | High Availab                                         | ility                     |                     |  |  |  |
|                                                   | Primary DNS Servers: U Routing Table for DNS traffic: N |                      |          | DNS Servers:<br>IP Address<br>10.10.10.10 | Internal SMT<br>Upstream Pr<br>External DLF          | P Relay<br>oxy<br>Servers |                     |  |  |  |
|                                                   |                                                         |                      |          | ient                                      | Web Traffic 1                                        | ap                        |                     |  |  |  |
|                                                   | IP Address Version Preference: Prefer IPv4              |                      |          |                                           | Certificate M                                        | anagement                 |                     |  |  |  |
|                                                   | Secure DNS: Disabled                                    |                      |          |                                           | Cloud Servic                                         | es Settings               |                     |  |  |  |
| Wait Before Timing out Reverse DNS Lookups: 20 se |                                                         |                      | 20 secon | ds                                        | Identification Services                              |                           |                     |  |  |  |
| DNS Domain Search List: None                      |                                                         |                      |          |                                           | Authentication<br>Identity Provi<br>Identity Service | Edit Settings             |                     |  |  |  |
|                                                   |                                                         | •                    |          |                                           |                                                      |                           |                     |  |  |  |

イメージ:DNSキャッシュのクリア

CLIからのDNSキャッシュのクリア:

コマンドラインインターフェイス(CLI)からDNSキャッシュをクリアするには、次の手順を実行し ます。

ステップ1:CLIへのログイン

#### ステップ2:dnsflushを実行します

ステップ3:「Y」を選択します

SWA\_CLI> dnsflush Are you sure you want to clear out the DNS cache? [N]> Y

### プロキシキャッシュのクリア

GUIからのプロキシキャッシュのクリア:

プロキシキャッシュをGUIからクリアするには、次の手順を実行します。

ステップ1:セキュリティサービスに移動します

ステップ2:Webプロキシの選択

ステップ3: Clear Cacheをクリックします。

| ecurity Services Netwo    | Cisco Secure Web Appliance                                            |                        |                      |            |                                                                                 |                      | Secure Web Appliance is getting a new look. Try |  |  |
|---------------------------|-----------------------------------------------------------------------|------------------------|----------------------|------------|---------------------------------------------------------------------------------|----------------------|-------------------------------------------------|--|--|
| oxy Settings              | A                                                                     | Reporting              | Web Security 1       | Manager    | Security Services                                                               | Network              | System Administration                           |  |  |
| eb Proxy                  |                                                                       |                        |                      |            |                                                                                 |                      |                                                 |  |  |
| P Proxy                   | D.                                                                    | rovy Cottin            |                      |            |                                                                                 |                      |                                                 |  |  |
| TPS Proxy                 |                                                                       | UXY Settin             | igs                  |            |                                                                                 |                      |                                                 |  |  |
| CKS Broxy                 | w                                                                     | eb Proxy Setting       | is                   |            |                                                                                 |                      |                                                 |  |  |
| (2)                       |                                                                       | <b>Basic Settings</b>  |                      |            |                                                                                 | $\sim$               |                                                 |  |  |
| C File Hosting            |                                                                       |                        |                      | Proxy:     | Enabled                                                                         | (3)                  |                                                 |  |  |
| licy Services             |                                                                       |                        | HTTP Ports           | to Proxy:  | 80. 3128                                                                        | $\sim$ $\odot$       |                                                 |  |  |
|                           | 1 1                                                                   |                        | L                    | Caching:   | Enabled Clear Cache                                                             |                      |                                                 |  |  |
| ceptable Use Controls     |                                                                       | Proxy Mode: Transparen |                      |            |                                                                                 | ansparent            |                                                 |  |  |
| ti-Malware and Reputation | IP Spoofing Connection Type: Enabled For Transparent Connections Only |                        |                      |            |                                                                                 |                      |                                                 |  |  |
| ta Transfer Filters       | Advanced Settings                                                     |                        |                      |            |                                                                                 |                      |                                                 |  |  |
| Connect Conurs Mahility   |                                                                       | Pi                     | ersistent Connection | Timeout:   | Client Side: 300 Seconds<br>Server Side: 300 Seconds                            |                      |                                                 |  |  |
|                           |                                                                       |                        | In-Use Connection    | Timeout:   | Client Side: 300 Seconds<br>Server Side: 300 Seconds                            |                      |                                                 |  |  |
| d-User Notification       |                                                                       | Simultar               | neous Persistent Con | nections:  | Server Maximum Number: 2                                                        | 000                  |                                                 |  |  |
| Traffic Monitor           |                                                                       | Max                    | imum Connections P   | er Client: | Disabled                                                                        |                      |                                                 |  |  |
| nsorBase                  |                                                                       |                        | Generate             | Headers:   | X-Forwarded-For: Do Not Se<br>Request Side VIA: Send<br>Response Side VIA: Send | nd                   |                                                 |  |  |
| porting                   |                                                                       |                        | Use Received         | Headers:   | Identification of Client IP Ad                                                  | dresses using X-Forw | arded-For: Disabled                             |  |  |
|                           |                                                                       |                        | Range Request For    | warding:   | Disabled                                                                        |                      |                                                 |  |  |

イメージ – プロキシキャッシュのクリア

CLIからのプロキシキャッシュのクリア:

CLIからプロキシキャッシュをクリアするには、次の手順を実行します。

ステップ 1 : CLIへのログイン

ステップ2:診断の実行

ステップ3: 「PROXY」を選択します。

ステップ4:「CACHE」を選択します。

SWA\_CLI> diagnostic

Choose the operation you want to perform: - NET - Network Diagnostic Utility. - PROXY - Proxy Debugging Utility. - REPORTING - Reporting Utilities. - SERVICES - Service Utilities. []> PROXY

Choose the operation you want to perform:

- SNAP Take a snapshot of the proxy
- OFFLINE Take the proxy offline (via WCCP)
- RESUME Resume proxy traffic (via WCCP)
- CACHE Clear proxy cache
- MALLOCSTATS Detailed malloc stats in the next entry of the track stat log
- PROXYSCANNERMAP Show mapping between proxy and corresponding scanners
- []> CACHE

Flushing Proxy cache, prox PID: 55182

### 認証キャッシュのクリア

認証キャッシュから1つまたはすべてのエントリ(ユーザ)を削除できます。

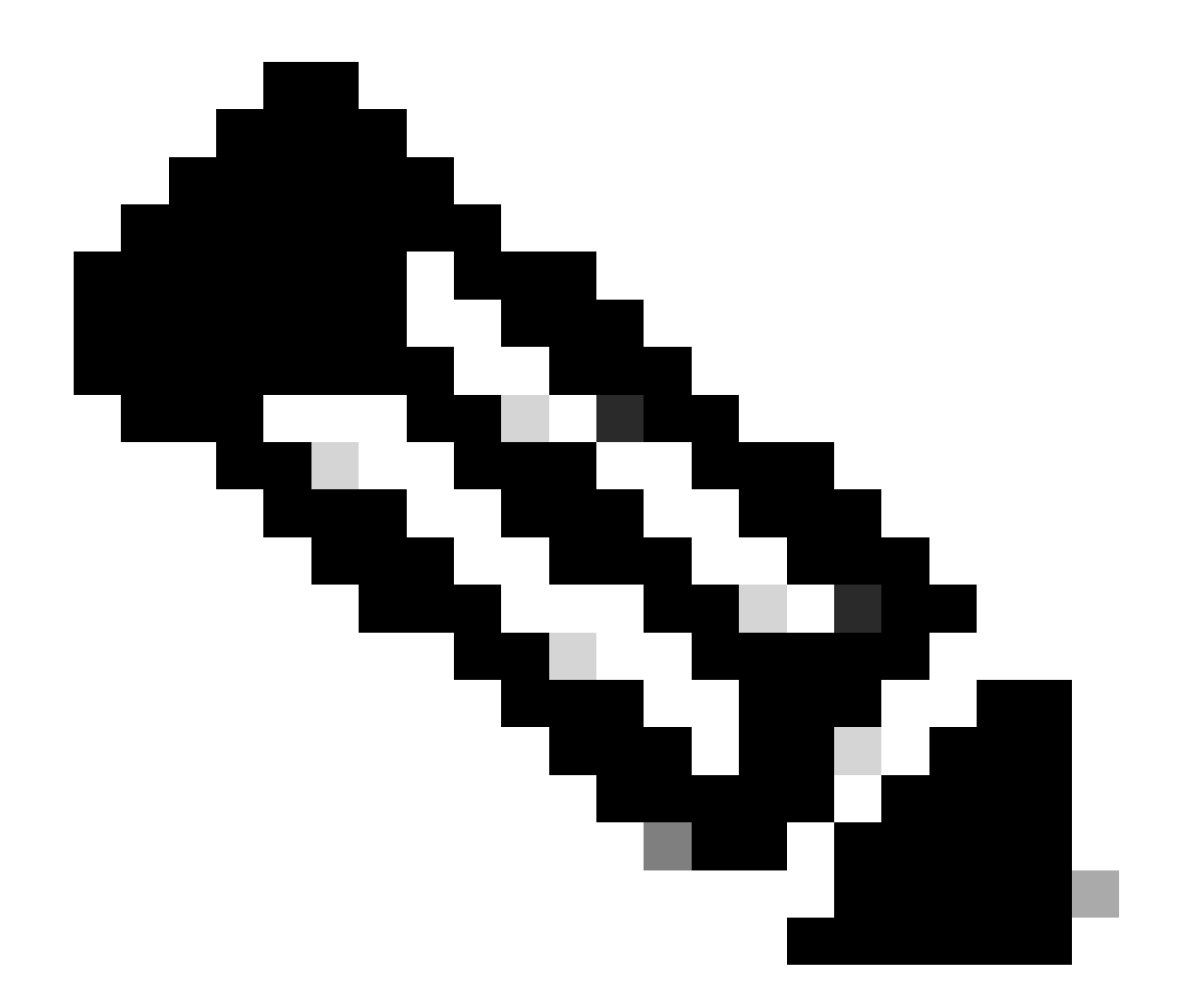

注:認証キャッシュに現在保存されているすべてのユーザを一覧表示することもできま す。

認証キャッシュはCLIからクリアできます。

ステップ1:CLIへのログイン

ステップ2: authcacheの実行

ステップ3:すべてのキャッシュエントリをクリアする必要があるか、単一のユーザだけをクリ アする必要があるかによって、「FLUSHALL」または「FLUSHUSER」を選択します。

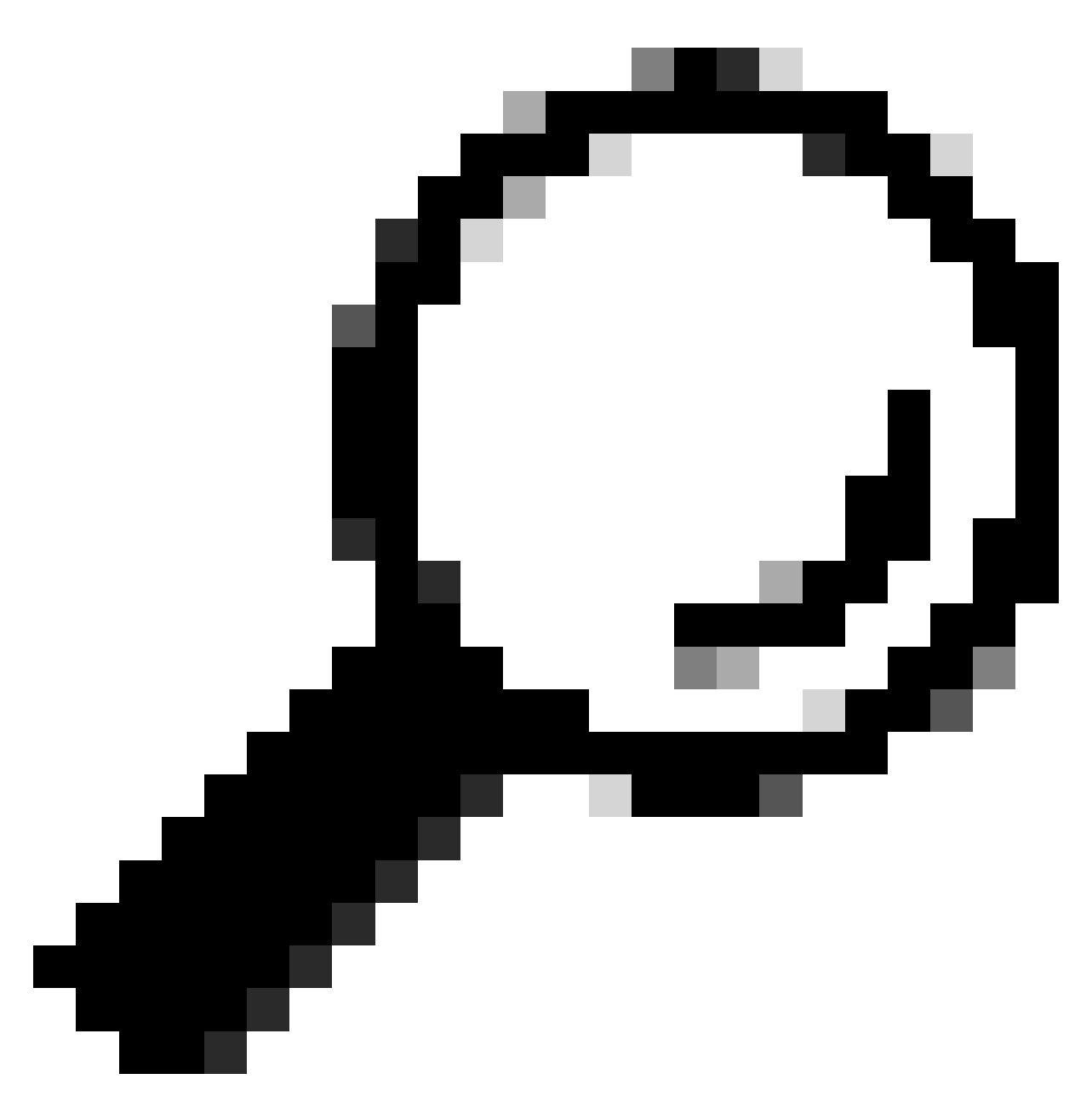

ヒント:キャッシュから削除するユーザ名の正しい形式を見つけるには、「 SEARCHDETAIL」を選択し、最初に正しいユーザ名の形式を見つけます。

## 関連情報

- AsyncOS 15.0ユーザガイドfor Cisco Secure Web Appliance LD(限定導入) トラブルシ ユーティング…
- <u>セキュアWebアプライアンスDNSサービスのトラブルシューティング:シスコ</u>

翻訳について

シスコは世界中のユーザにそれぞれの言語でサポート コンテンツを提供するために、機械と人に よる翻訳を組み合わせて、本ドキュメントを翻訳しています。ただし、最高度の機械翻訳であっ ても、専門家による翻訳のような正確性は確保されません。シスコは、これら翻訳の正確性につ いて法的責任を負いません。原典である英語版(リンクからアクセス可能)もあわせて参照する ことを推奨します。